## 花蓮區 103 年免試入學學生報名管理平台操作手冊 變更學生是否參加一免分發與一免集體報名作業說明

## 【變更學生是否參加一免分發】

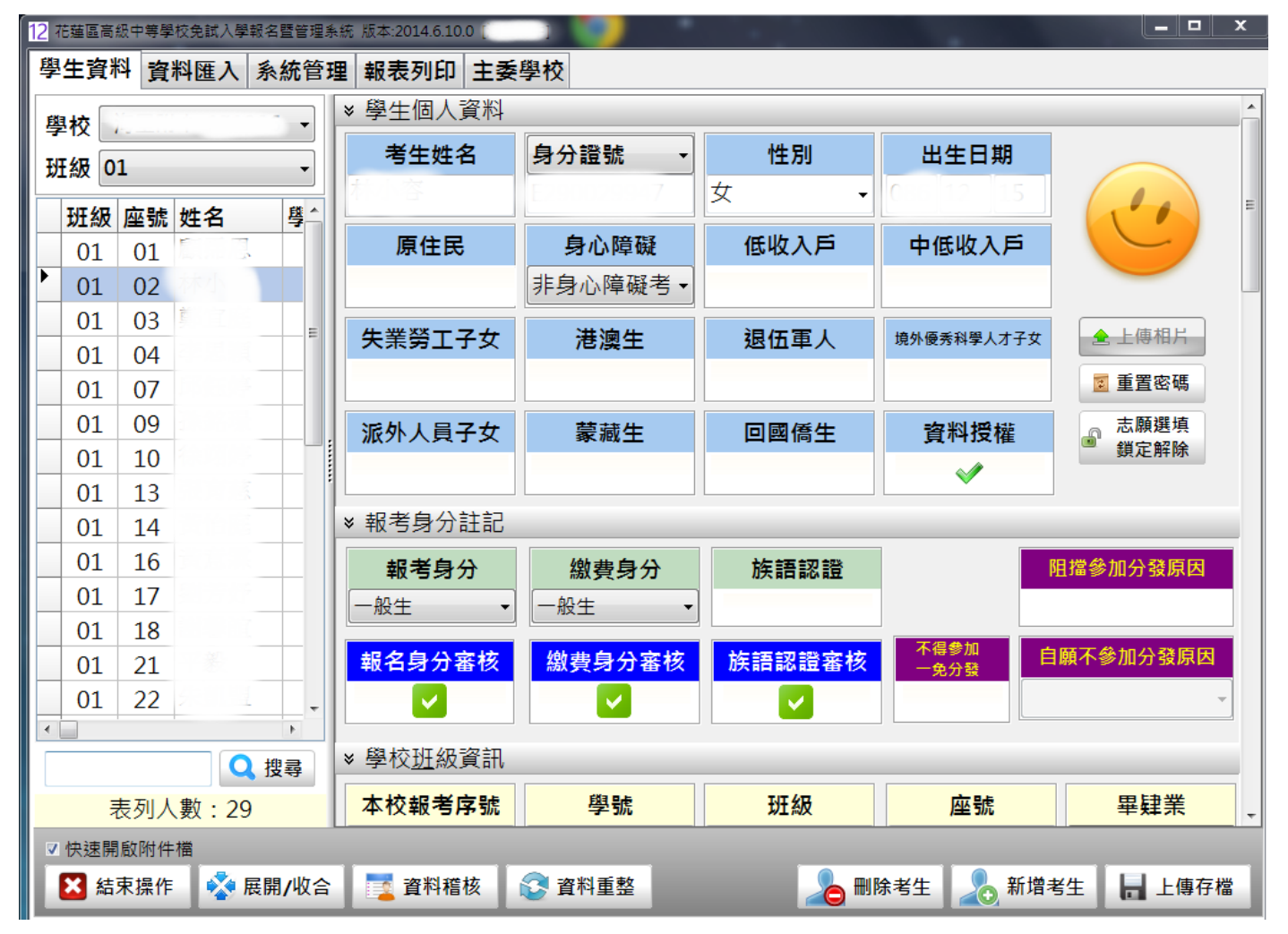

狀況1:該生屬於被系統阻擋參加分發的學生, 例如「技優生(已錄取且報到)、直升、成功跨 出本區」等。這些情況在「阻擋參加分發原因」 會自動顯示,而國中端無法變更「不得參加一免 分發」的打勾狀態。

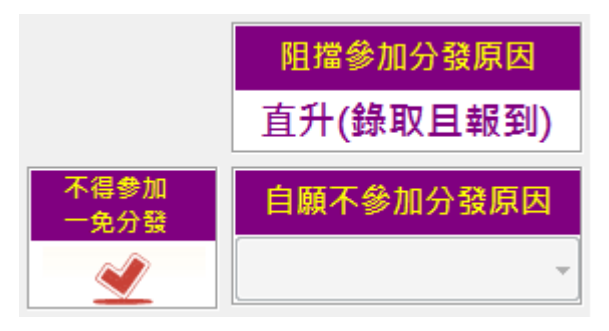

狀況 2:若學生因其他因素自願不參加分發,則請學校點選[不得參加一免分發]使其 呈現
爰狀態,並請在[自願不參加分發原因]處下拉原因。

只要[**不得參加一免分發]** 呈現**父**狀態,此時該生就被設定為不參加,之後相關報表 就會自動篩選。

## 【集體報名作業】

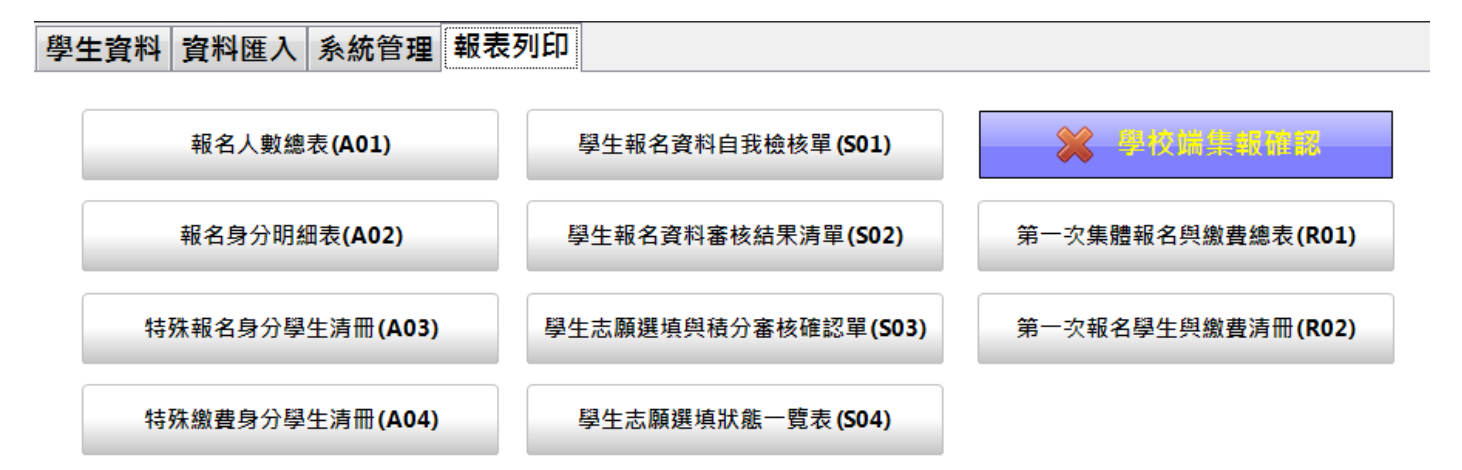

- 步驟1:請先列印 SO4 表,確認該選填志願的學生都選了,而且都「確認」了。
- 步驟 2:列印 R01 與 R02 表,詳細檢查報名與繳費資料是否都正確,其中 R02 表 為分班級列印。此時列印出來的表件會出現「貴校尚未完成「集報確認」本 表僅供參考」字樣。
- 步驟3:如果各項資料都確定沒問題,請按下「學校端集報確認」,按下之後,就表 示您已經確定貴校的報名資料正確無誤,也不能再修改(包括學生不參加會 考也不能改了)。 ✓ <sup>學校端"已完成"集報確認</sup>

此時,您就可以正常列印 R01 與 R02 表。

步驟 4: 依序將 R01、(R02、S03(學生已經簽名回收)), 依班級、座號順序整理好, 連同報名費用,送主委學校進行報名。

若送件項目或步驟有異動,依主委學校或教育處公告為準。

列印的表件內容,請務必協助檢查確認,若資料有誤,請即聯繫劉安峰老師,謝謝。

## 【繳費身分】

已於 103/06/9 匯入曾報名參加「技優生」者,其繳費身份將自動更新為「技優回 流」。(國中端無法更改)